ഉബ്ബണ്ടു 14.04 64 bit UEFI mode-ൽ ഇൻസ്റ്റാൽ ചെയ്താൽ ബൂട്ട് ലോഡറിൽ വരാതിരിക്കുക.(no boot device) സിസ്റ്റത്തിന്റെ Bios settings-ൽ പോകക. <u>Set a super user password</u>

security-->superuser password എന്ന ക്രമത്തിൽ ഇറക്കുക.

അനയോജ്യമായ ഒരു പാസ്സ്വേർഡ് കൊടുക്കുക.

|                                                                                                   | Incodello<br>Incodello                 | o Senac Ullinty                           |                                                 |  |
|---------------------------------------------------------------------------------------------------|----------------------------------------|-------------------------------------------|-------------------------------------------------|--|
|                                                                                                   |                                        | I tow Specific Help                       |                                                 |  |
| Inservitor Password Is:<br>Incr Dassword Is:<br>DD Password Is:                                   | Set<br>Clear<br>Clear                  | Supervisor Password controls              | Supervisor Password controls access to          |  |
| et Supervisor Password:<br>MI Unry Password:<br>MI DDS Password:                                  | (Enter)<br>(Enter)<br>(Enter)          | to boot up when Password on b<br>enabled. | to boot up when Password on boot is<br>enabled. |  |
| assword on Bool:                                                                                  | (Disabled)                             |                                           |                                                 |  |
| Secure Boot Hode:<br>Frase all Secure Boot Setting:<br>Sestore Secure Boot to<br>Factory Default: | Guaton<br>[Enter]<br>[Enter]           |                                           |                                                 |  |
| Convent IM (ICD) State:<br>Change (IM (ICD) State)<br>Stear IM (ICD)                              | Not installed<br>[Disabled]<br>[Clear] |                                           |                                                 |  |
|                                                                                                   |                                        |                                           |                                                 |  |
|                                                                                                   |                                        |                                           |                                                 |  |
|                                                                                                   |                                        |                                           |                                                 |  |
|                                                                                                   |                                        |                                           |                                                 |  |
| And Call                                                                                          | Select Hes                             | Philip Charge Values 19 Setup Defaults    |                                                 |  |

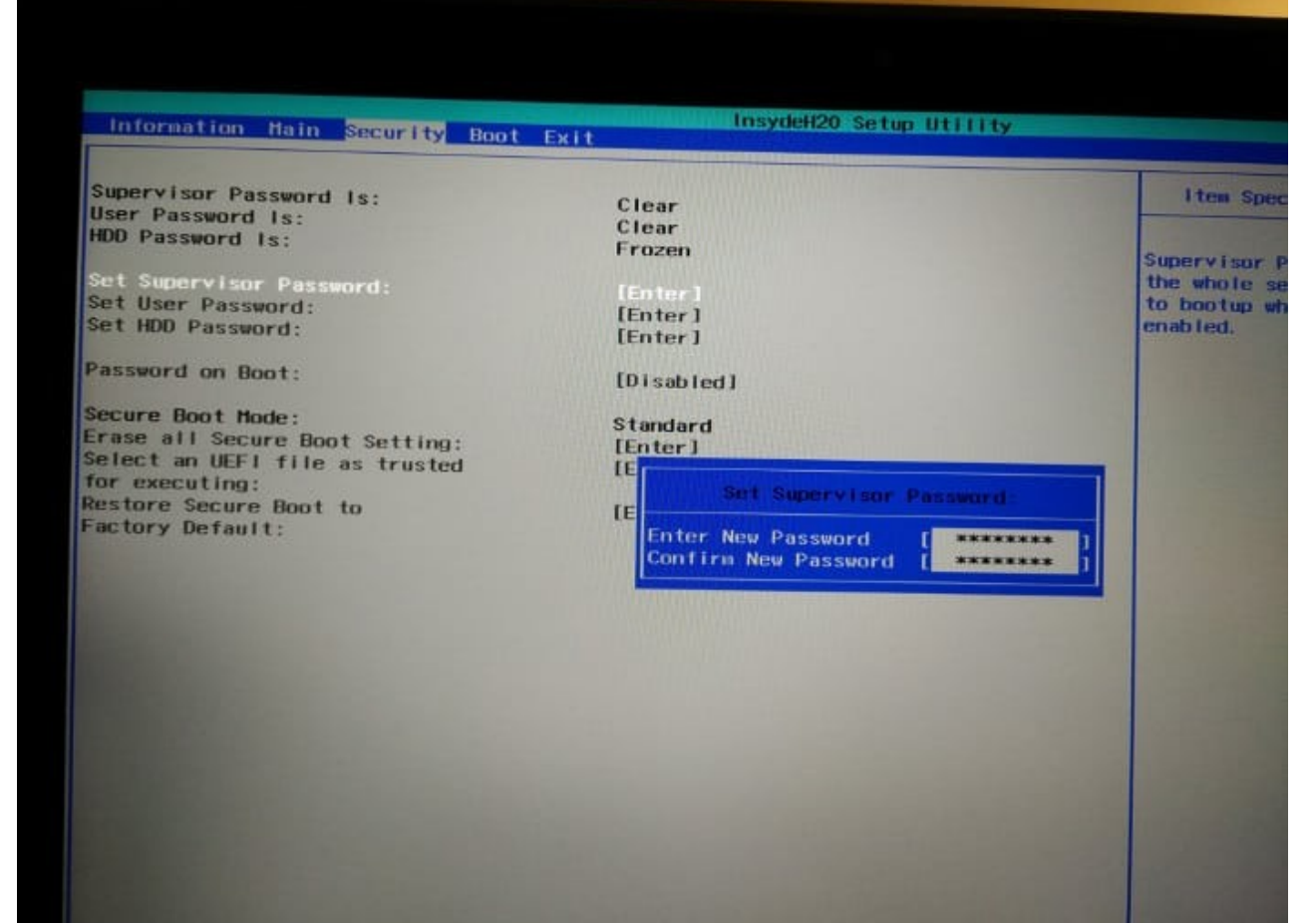

## ബയോസ് പാസ്സ്വേർഡ് ഓർമ്മിക്കുക.ഇതില്ലാതെ ബയോസിൽ കയറാൻ

## സാധിക്കില്ല.

Secure boot enable ആക്കക.

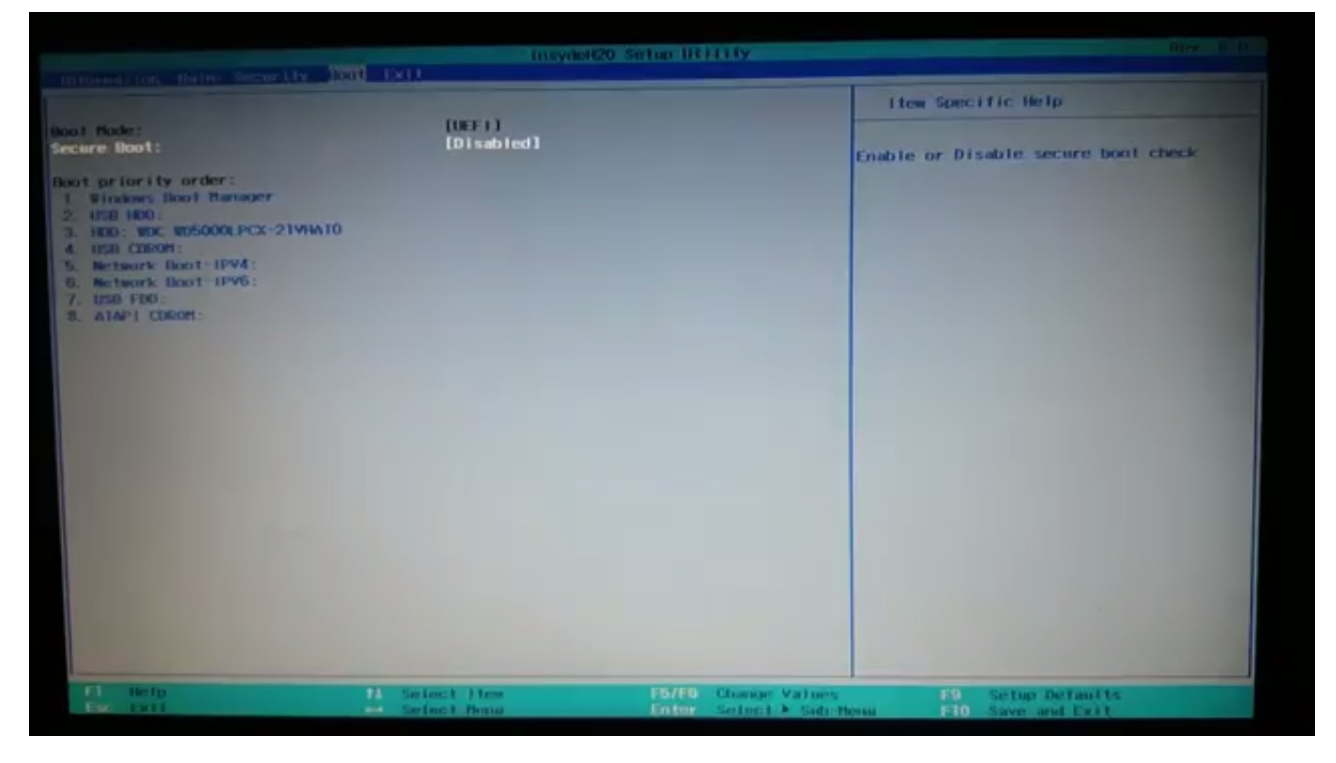

Security ടാബിൽ വന്ന്

UEFI file as trusted from executing എന്ന ഭാഗം സെലക്സ് ചെയ്ത് Enter കീ അമർത്തുക.

| set huu Password:                                |                    |
|--------------------------------------------------|--------------------|
| Password on Boot:                                | [Disabled]         |
| Secure Boot Mode:                                | Custom             |
| Select an UEFI file as trusted<br>for executing: | [Enter]<br>[Enter] |
| Restore Secure Boot to<br>Factory Default:       | [Enter]            |
| Current TPM (TCM) State:                         | Enabled            |
| Clear TPM (TCM):                                 | [Clear]            |

തുടർന്ന് വരുന്ന സ്ക്രീനിൽനിന്ന് HDD, <EFI>, <ubuntu> എന്ന ക്രമത്തിൽ സെലക്സ് ചെയ്ത് Enter കീ അമർത്തുക.

തുടർന്ന് വരുന്ന് സ്ക്രീനിൽനിന്ന് shimx64.efi സെലക്സ് ചെയ്ത് Enter കീ അമർത്തുക.

നിങ്ങളുടെ ഓപ്പറേറ്റിംഗ് സിസ്റ്റത്തിന് അനയോജ്യമായ പേര് കൊടുക്കാൻ ആവശ്യപ്പെടുന്ന.പേര് കൊടുക്കക.Ubuntu,Linux ഇവയിലേതെങ്കിലും പേര് കൊടുക്കാം

| and the second second se |                                 | InsydeH20 Setup Utility                                                                       |
|----------------------------------------------------------------------------------------------------|---------------------------------|-----------------------------------------------------------------------------------------------|
| SI                                                                                                    | ecurity                         |                                                                                               |
| <.><br><><br><fw><br/>fwupx64.efi<br/>grubx64.efi<br/>shimx64.efi<br/>HokManager.efi</fw>                                                                                                    |                                 | Ite                                                                                           |
|                                                                                                    |                                 |                                                                                               |
|                                                                                                    | Do you wish t<br>Boot Descr     | Add an new file<br>to add this file to allowable database?<br>ription [Ubuntu ]<br>[Yes] [No] |
|                                                                                                    |                                 |                                                                                               |
|                                                                                                    |                                 |                                                                                               |
| Fl Help<br>Esc Exit                                                                                                    | t∔ Select Item<br>↔ Select Menu | F5/F6 Change Values<br>Enter Select ► Sub-Menu                                                |

ബയോസ് ക്ലോസ് ചെയ്യന്നതിന് മുൻപ് അതിന്റെ പാസ്വേർഡ് blank ആക്കേണ്ടതാണ്. ബയോസിന് നൽകിയ പാസ്വേർഡ് ഒഴിവാക്കുന്നതിന് വേണ്ടി security-->superuser password എന്ന ക്രമത്തിൽ വരിക. Current Password എന്ന ഭാഗത്ത് നേരത്തെ നൽകിയ പാസ്വേർഡും New Password, Confirm Password എന്നിവിടങ്ങളിൽ Enter കീയും അമർത്തക.ഇനി BIOS സേവ് ചെയ്ത് റിബൂട്ട് ചെയ്യുക.